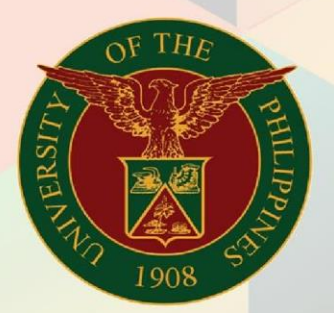

# University of the Philippines

# FMIS

Financial Management Information System User Manual

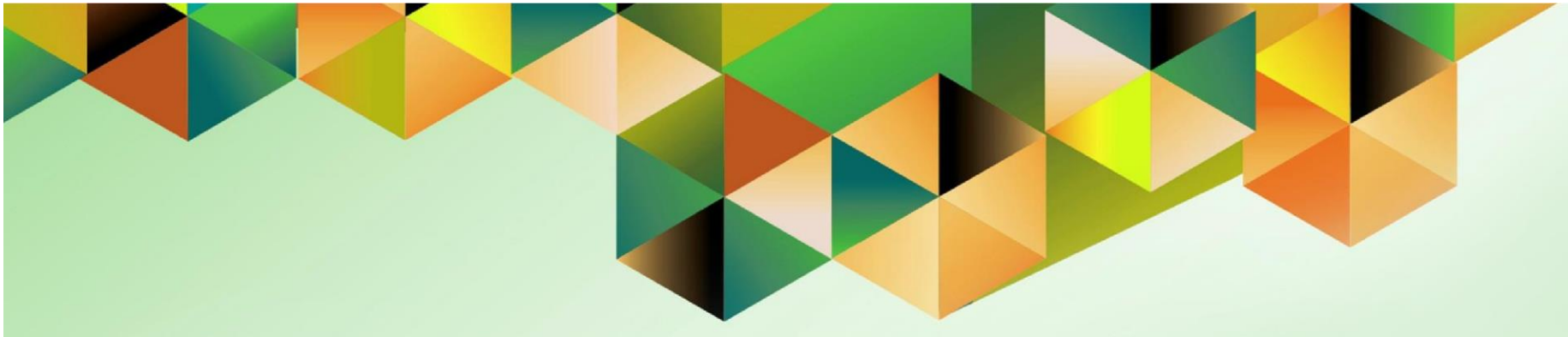

# **FMIS User Manual** *UP Receipt Register*

Author: Creation Date: Last Updated: Document Ref: Version:

Mark Jason D. Ellazar 17 February 2023 28 February 2023 ITDC - FMIS - UM - UP Receipt Register - 28022023 – ver. 1.0 1.0

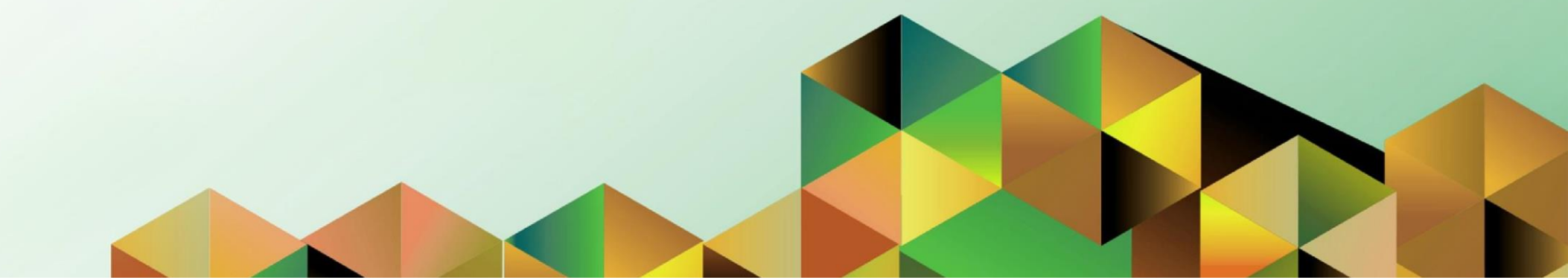

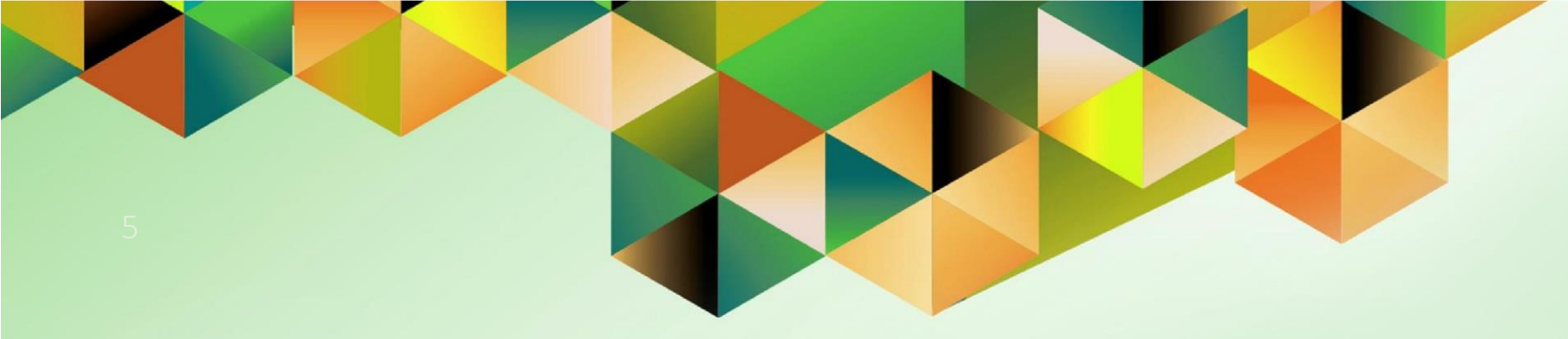

# Generation of UP Receipt Register

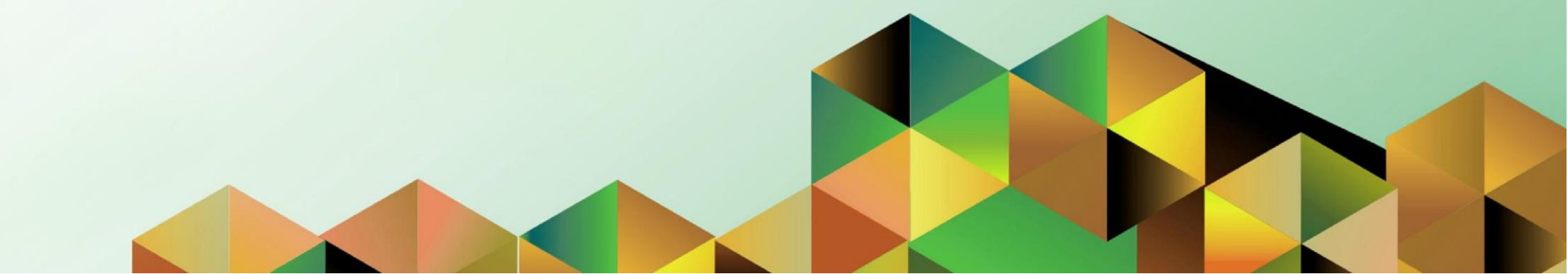

## 1. DOCUMENT CONTROL

## 1.1 Change Record

| Date             | Author                | Version | Change Reference: |
|------------------|-----------------------|---------|-------------------|
| 28 February 2023 | Mark Jason D. Ellazar | 1.0     | Initial           |

# 1.2 Description

| Process ID        |                                                                                                    |
|-------------------|----------------------------------------------------------------------------------------------------|
| Process Name      | Generation of UP Receipt Register                                                                                                    |
| Functional Domain | Account Receivable Module                                                                                                    |
| Responsibility    | Receivables Cash                                                                                                    |
| Purpose           | To generate a report of receipt register to summarize the breakdown of receipt received within a specific date range                                               |
| Data Requirement  | Receipt Method, Receipt Number, Receipt Amount, Receipt Type                                                                                                    |
| Dependencies      | Receipts created in the system                                                                                                    |
| Scenario          | A collecting officer would like to generate a receipt register made for<br>the day or for a specific date range based on receipts he/she<br>recorded in the system |

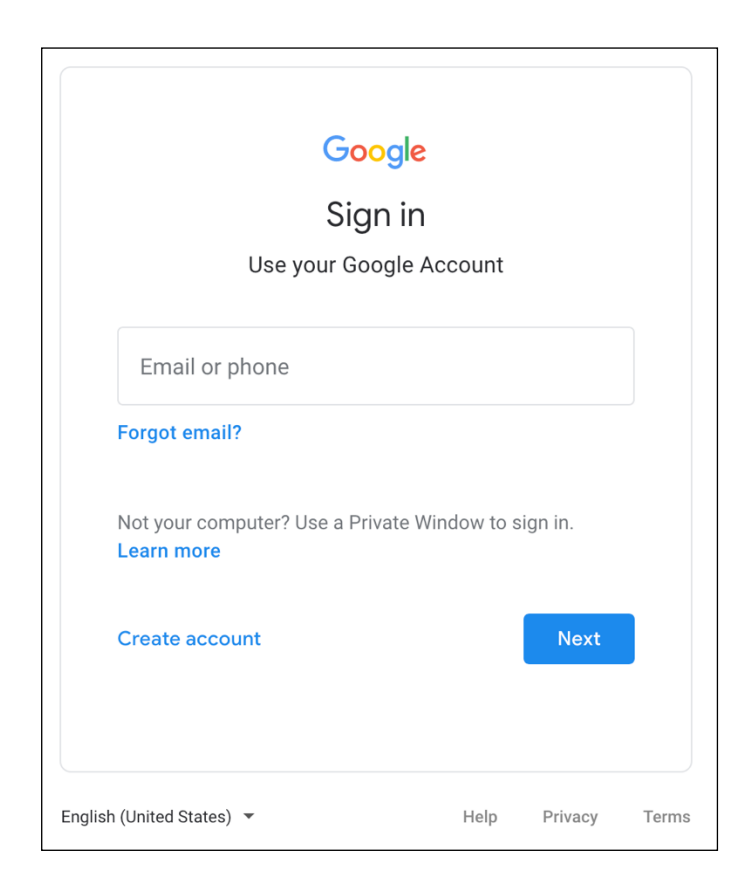

### Step 1. Go to uis.up.edu.ph

**Step 2.** Log-in your UP Mail credentials (e.g. *username* and *password*)

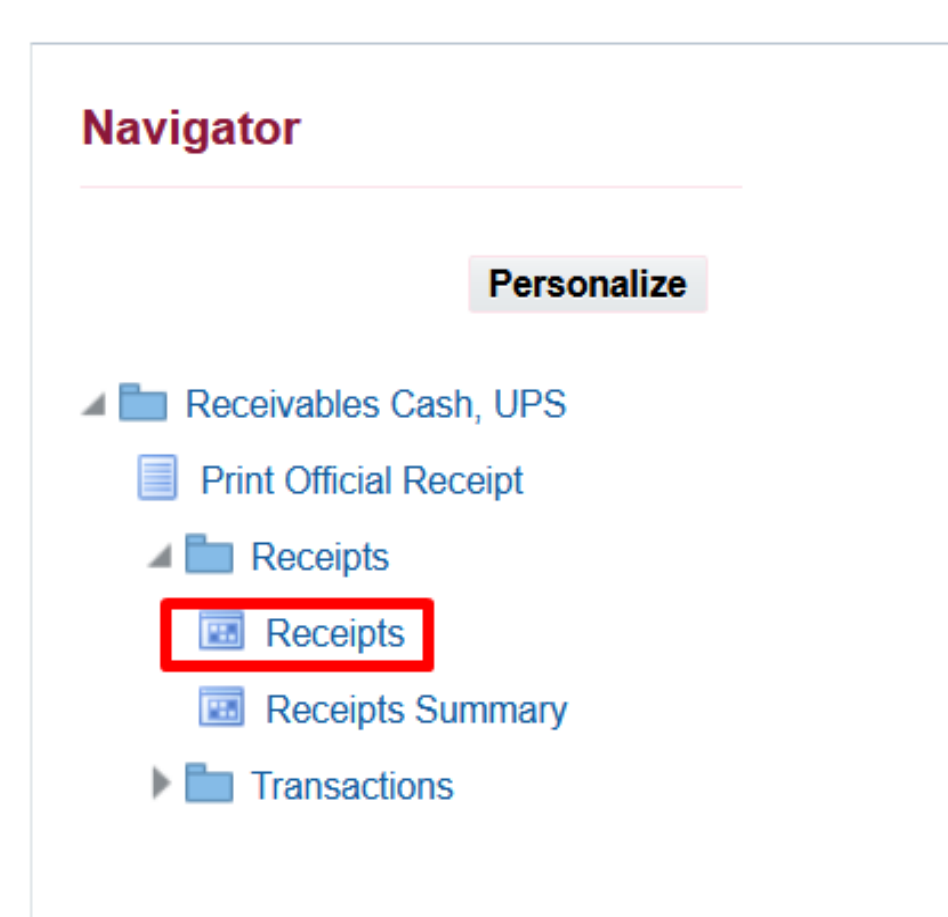

Step 3. On the UIS Home Page proceed to Navigator and choose the Receivables Cash, <CU> responsibility.

Navigate to *Receipts* > *Receipts*.

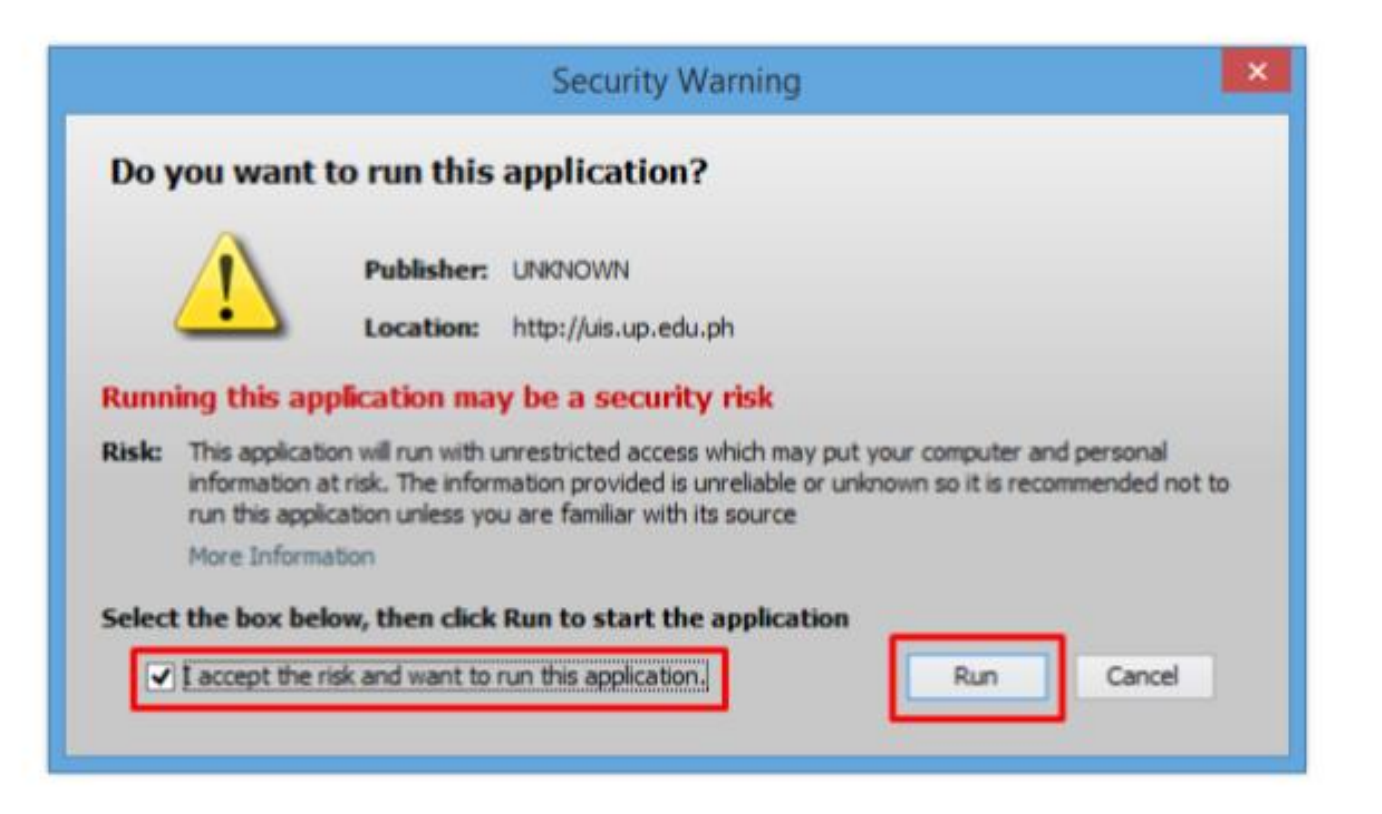

**Step 4.** Java application will launch with *Security Warning*, Tick the Checkbox and click *Run*.

| Show Navigator                                                                                 |             | 🖌 🖾 🌒 🏉 🧐 🗯                                                   |                                           |                                                                               |  |
|------------------------------------------------------------------------------------------------|-------------|---------------------------------------------------------------|-------------------------------------------|-------------------------------------------------------------------------------|--|
| eceip 200m                                                                                     |             |                                                               |                                           |                                                                               |  |
| Record Find All<br>Query By Example Find All<br>Record Find All<br>Itanslations<br>Attachments | P<br>Indard | Receipt Date<br>GL Date<br>Maturity Date<br>Functional Amount | 17-FEB-2023<br>17-FEB-2023<br>17-FEB-2023 | Balances<br>Unidentified<br>Applied<br>On Account<br>Unapplied<br>Cash Claims |  |
| Summary/Detail                                                                                 |             |                                                               | []]                                       | Prepayments                                                                   |  |
| Detail<br>Identify By<br>Trans Number                                                          |             | Earned Discounts<br>Unearned Discounts                        |                                           | Customer Bank<br>Name                                                         |  |
| Customer Name                                                                                  |             | Bank Charges                                                  |                                           | PSON                                                                          |  |
| Number<br>Location<br>Taxpayer ID                                                              |             |                                                               |                                           | Remittance Bank<br>Name<br>Branch                                             |  |
|                                                                                                |             |                                                               | Comments                                  | Account                                                                       |  |
| Reference                                                                                      |             |                                                               |                                           |                                                                               |  |

**Step 5.** On the *Receipts*, click *View* then select *Requests*.

| Find Requests                |                                       |
|------------------------------|---------------------------------------|
| O My Completed Requests      |                                       |
|                              |                                       |
|                              |                                       |
| • All My Requests            |                                       |
| ○ <u>S</u> pecific Requests  |                                       |
| Request ID                   |                                       |
| Name                         |                                       |
| Date Submitted               |                                       |
| Date Completed               |                                       |
| Status                       | · · · · · · · · · · · · · · · · · · · |
| Phase                        |                                       |
| Requestor                    |                                       |
| Requestor                    |                                       |
|                              | Include Request Set Stages in Query   |
| Outre Du                     | Perment ID                            |
| Order By                     | Request ID                            |
|                              | Select the Number of Days to View: 7  |
| Submit a <u>N</u> ew Request | Submit New Request Set Clear Find     |

**Step 6.** The *Find Requests* Window will appear. Click *Submit a New Request.* 

| 🗢 Submit Request     |                         |                                 | ×   |
|----------------------|-------------------------|---------------------------------|-----|
| Run this Request     |                         |                                 |     |
|                      |                         | Сору                            |     |
| Nama                 | UR Receipt Register     |                                 |     |
| ivame                | OF Receipt Register     |                                 |     |
| Operating Unit       |                         |                                 |     |
| Parameters           |                         |                                 |     |
| Language             | American English        |                                 |     |
|                      | Lan                     | nguage Settings Debug Options   |     |
| At these Times       |                         |                                 |     |
| Schedule Description | As Soon as Possible     | Schedule                        |     |
| Upon Completion      |                         |                                 |     |
|                      | ✓ Save all Output Files | Dutput                          |     |
| Lavout               | UP Receipt Register     | Options                         |     |
| Notify               | []                      |                                 |     |
| Print to             | noprint                 | Delivery Opts                   | s ) |
| r ninc to            | liobuur                 |                                 |     |
| (                    |                         | Sub <u>m</u> it Ca <u>n</u> cel |     |

Step 7. On the *Name* Field, click the *ellipsis (...)* to search for *UP Receipt Register.* 

You may type also *UP Receipt%* then press *Tab* on the keyboard. Select *UP Receipt Register* from the list of values.

| Parameters         |            |              |           |       | ×    |
|--------------------|------------|--------------|-----------|-------|------|
|                    |            |              |           |       |      |
| USER_ID            |            |              |           |       |      |
| Receipt Start Date |            |              |           |       |      |
| Receipt End Date   |            |              |           |       |      |
| Bank Account       |            |              |           |       |      |
|                    | <u>م</u> ک | 000000000000 |           |       | Þ    |
|                    |            |              | QK Qancel | Clear | Help |

Step 8. Enter the report *Parameters* then click *OK.* 

| С | Submit Request       | ×                                  | You will be redirected back to    |
|---|----------------------|------------------------------------|-----------------------------------|
|   | Run this Request     |                                    | the <b>Submit Request</b> window, |
|   |                      | Сору                               | click <b>Submit</b> .             |
|   | Name                 | UP Receipt Register                |                                   |
|   | Operating Unit       |                                    |                                   |
|   | Operating Onit       | -20. JAN 2023-17 FEB 2023-         |                                   |
|   | Parameters           | .20-0AN-2023. 17-1 ED-2023.        |                                   |
|   | Language             | American English                   |                                   |
|   |                      | Language Settings Debug Options    |                                   |
|   | At these Times       |                                    |                                   |
|   | Schedule Description | As Soon As Possible Schedule       |                                   |
|   | Upon Completion      |                                    |                                   |
|   |                      | Save all Output Files Burst Output |                                   |
|   | Layout               | UP Receipt Register Qptions        |                                   |
|   | Notify               |                                    |                                   |
|   | Print to             | Delivery Opts                      |                                   |
|   |                      |                                    |                                   |
|   | Help ( <u>C</u> )    | Sub <u>m</u> it Ca <u>n</u> cel    |                                   |
|   |                      |                                    |                                   |

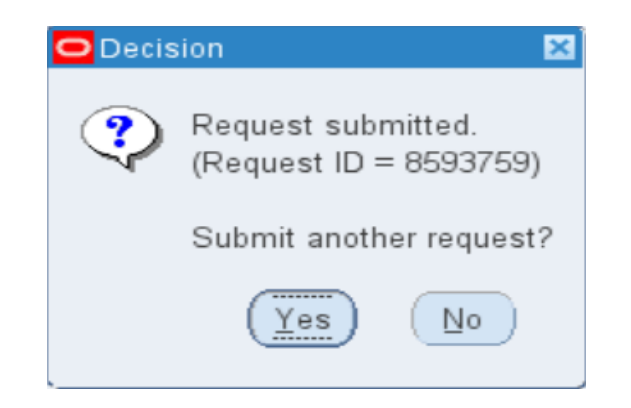

**Step 9.** On the decision to submit another request, click *No*.

| Find Requests                             | ×                                                                                                    |
|-------------------------------------------|----------------------------------------------------------------------------------------------------|
|                                           |                                                                                                    |
| <ul> <li>My Completed Requests</li> </ul> |                                                                                                    |
| ○ My Requests In <u>P</u> rogress         |                                                                                                    |
| ● <u>A</u> II My Requests                 |                                                                                                    |
| ○ <u>S</u> pecific Requests               |                                                                                                    |
| Request ID                                |                                                                                                    |
| Name                                      |                                                                                                    |
| Date Submitted                            |                                                                                                    |
| Date Completed                            |                                                                                                    |
| Status                                    |                                                                                                    |
| Phase                                     | The second second secon |
| Requestor                                 |                                                                                                    |
|                                           |                                                                                                    |
|                                           | □ Include Reguest Set Stages in Query                                                                                                    |
| Order By                                  | Request ID 🗸                                                                                                    |
|                                           | Select the Number of Days to View: 7                                                                                                    |
| Submit a New Request                      | Submit New Request Set Clear Find                                                                                                    |

Step 10. On the *Find Request* window, click *Find.* 

| Requests      |                  |                |                    |                 |                        | -                                |
|---------------|------------------|----------------|--------------------|-----------------|------------------------|----------------------------------|
| <u>R</u> efre | esh Data         | Find Re        | equests            | Sub <u>m</u> it | t a New Request        | Su <u>b</u> mit New Request Set  |
| □ Auto Refi   | resh ( <u>X)</u> |                |                    | Сору            | Single Request         | Copy Reguest Set                 |
| Request ID    |                  |                | Parent             |                 |                        |                                  |
|               | Name             |                |                    | Phase           | Status                 | Parameters                       |
| 593759        | UP Receipt R     | egister        |                    | Completed       | Normal                 | 276, , 2023/01/20 00:00:00, 20 📤 |
| 593758        | UP Receipt R     | egister        |                    | Completed       | Normal                 | 276, , 2023/01/20 00:00:00, 20   |
| 593757        | UP Receipt R     | egister        |                    | Completed       | Normal                 | 276, , 2023/01/25 00:00:00, 20 🔗 |
| 593755        | UP Receipt R     | egister        |                    | Completed       | Normal                 | 276, , 2023/02/01 00:00:00, 20   |
| 593752        | UP Receipt R     | egister for Ca |                    | Completed       | Normal                 | 276, 26563, 2023/01/01 00:00:    |
| 593751        | UP Receipt R     | egister for Ca |                    | Completed       | Normal                 | 276, 26563, 2023/01/01 00:00:    |
| 593748        | UP Receipt R     | egister for Ca |                    | Completed       | Normal                 | 276, 26563, 2023/01/01 00:00:    |
| 593747        | UP Receipt R     | egister for Ca |                    | Completed       | Normal                 | 276, 26563, 2023/01/01 00:00:    |
| 593743        | UP Report of     | Collections ar |                    | Completed       | Normal                 | 276, 2023/01/20 00:00:00, 202    |
| 593738        | UP Report of     | Collections ar |                    | Completed       | Normal                 | 276, 26563, 2023/02/03 00:00: 🖵  |
|               |                  |                |                    | -               |                        |                                  |
| Hold          | Request          | Vie            | ew Detail <u>s</u> |                 | Rer <u>u</u> n Request | View Out <u>p</u> ut             |
| Cance         | l Request        | Di             | agnostics          | Re              | print/Republish (J)    | ) View Log ( <u>K</u> )          |

Step 11. The *Requests* window will appear. Click *Refresh Data* until the Phase becomes *Completed* and *Status*, *Normal* then click *View Output* 

### **Expected Output:**

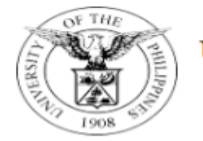

Period Coverage:

#### UNIVERSITY OF THE PHILIPPINES

Diliman, Quezon City, Metro Manila, NCR TIN: 000-864-006-00000

**Receipt Register** January 20, 2023

to

February 17, 2023

Bank Name / Account Number:

Report Date:

February 20, 2023

| Receipt<br>Date | Receipt<br>Number | Payor                         | Receipt Amount | Payment<br>Method | Bank<br>Fund | Revenue Account Code                     | Particulars                             | Collecting Officer     |
|-----------------|-------------------|-------------------------------|----------------|-------------------|--------------|------------------------------------------|-----------------------------------------|------------------------|
| 13-FEB-23       | 123456            | Mick/tess                     | 8,000.00       | Deposit           | 184          | 0140202990.G099                          | Various Collections                     | MS. Maritess Cacho     |
| 13-FEB-23       | 12346             | Adel                          | 20.00          | Deposit           | 18\$         | 0140501990                               | Miscellaneous Collections               | MS. Maritess Cacho     |
| 24-JAN-23       | 50001             | sheila may cruz               | 1,000.00       | Deposit           | 164          | 01.101.SA03016001.0060.50204010          | Water Bills from Tenants -<br>OAR       | MR. Mark Jason Ellazar |
| 23-JAN-23       | 50002             | Carl jerick santos            | 2,000.00       | Cash              | 164          | 01.18420401010A0001161                   | Computer Loan                           | MR. Mark Jason Ellazar |
| 22-JAN-23       | 50003             | Cristine manitas              | 3,000.00       | Check             | 164          | 01.184.SA0301300120401010                | ITDC Projects                           | MR. Mark Jason Ellazar |
| 20-JAN-23       | 50004             | Mike austria                  | 2,500.00       | Credit Card       | 164          | 01.18420401010                           | Rentals                                 | MR. Mark Jason Ellazar |
| 24-JAN-23       | 50010             | Kim Carlo De Leon             | 5,000.00       | Deposit           | 101          | 01.18420401010A0001161                   | Computer Loan                           | MR. Kim Carlo De Leon  |
| 24-JAN-23       | 50011             | Mico Puno                     | 2,000.00       | Check             | 184          | 01.18420401010                           | Rentals                                 | MR. Kim Carlo De Leon  |
| 24-JAN-23       | 50012             | Juan Dela Cruz                | 3,000.00       | Check             | 101          | 01.184.SA0301300120401010                | ITDC Projects                           | MR. Kim Carlo De Leon  |
| 24-JAN-23       | 50013             | Pepe Cruz                     | 5,000.00       | Credit Card       | 164          | 01.101.SA03016001.0060.50204010          | Water Bills from Tenants -<br>OAR       | MR. Kim Carlo De Leon  |
| 03-FEB-23       | 50014             | kimberly castro               | 100.00         | Deposit           | 18\$         | 01.18420401010A0001161                   | Computer Loan                           | MR. Mark Jason Ellazar |
| 03-FEB-23       | 50015             | tess espinosa                 | 50.00          | Cash              | 164          | 01.18420401010A0001161                   | Computer Loan                           | MR. Mark Jason Ellazar |
| 03-FEB-23       | 50016             | casandra may                  | 150.00         | Deposit           | 18\$         | 01.18420301040                           | Donation for other CUs<br>given to UPSA | MR. Mark Jason Ellazar |
| 03-FEB-23       | 50017             | eron valdera                  | 250.00         | Cash              | 164          | 01.18420301040                           | Donation for other CUs<br>given to UPSA | MR. Mark Jason Ellazar |
| 03-FEB-23       | 50018             | miggy                         | 300.00         | Deposit           | 164          | 01.1844020203040202030.0001.<br>AY000010 | UPCAT - Fees                            | MR. Mark Jason Ellazar |
| 04-FEB-23       | 50019             | nathani <del>e</del> l castro | 10.00          | Cash              | 164          | 01.184.SA0301300120401010                | ITDC Projects                           | MR. Mark Jason Ellazar |
| 04-FEB-23       | 50020             | dienil lee                    | 20.00          | Deposit           | 18\$         | 01.16420201010                           | Income Tax - F164                       | MR. Mark Jason Ellazar |
| 03-FEB-23       | 50021             | Kevin L. Bautista             | 1,500.00       | Deposit           | 164          | 0110301010                               | Bill No. 5317                           | MR. Mark Jason Ellazar |
| 03-FEB-23       | 50022             | khara                         | 100.00         | Deposit           | 184          | 01.18420401010A0001161                   | Computer Loan                           | MR. Mark Jason Ellazar |
| 27-JAN-23       | 6123850           | tess                          | 4,500.00       | Deposit           | 184          | 01.184.SA0301300120401010                | ITDC Projects                           | MS. Maritess Cacho     |

Report generated with UP eBusiness Suite Release 1.0 on February 20, 2023 15:10:15

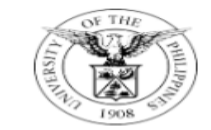

#### UNIVERSITY OF THE PHILIPPINES

Diliman, Quezon City, Metro Manila, NCR TIN: 000-864-006-00000

Receipt Register
Period Coverage: January 20, 2023 to February 17, 2023

| Bank Name / Account Number: |           |         |      |          | Re      | oort Date: | February 20, 202 | 23     |                   |                |
|-----------------------------|-----------|---------|------|----------|---------|------------|------------------|--------|-------------------|----------------|
|                             |           |         |      |          |         |            |                  |        |                   |                |
|                             | 27-JAN-23 | 6123858 | tess | 1,000.00 | Deposit | 164        | 01.18420401010   | UP BGC | Facilities Rental | MS. Maritess ( |

| 27-JAN-23            | 6123858 | tess |        | 1,000.00  | Deposit | 164 | 01.18420401010 | UP BGC Facilities Rental | MS. Maritess Cacho |
|----------------------|---------|------|--------|-----------|---------|-----|----------------|--------------------------|--------------------|
| Total Receipt Amount |         | USD  | 290.00 |           |         |     |                |                          |                    |
|                      |         |      | РНР    | 42,210.00 |         |     |                |                          |                    |

#### Breakdown of Receipts

| Bank Fund | Cash |          | Check |          | Credit Card |          | Deposit |           | Total  |           |
|-----------|------|----------|-------|----------|-------------|----------|---------|-----------|--------|-----------|
|           | USD  | PHP      | USD   | PHP      | USD         | PHP      | USD     | PHP       | USD    | PHP       |
| 184       |      | 0.00     |       | 2,000.00 |             | 0.00     |         | 12,600.00 |        | 14,600.00 |
| 18\$      | 0.00 |          | 0.00  |          | 0.00        |          | 290.00  |           | 290.00 |           |
| 164       |      | 3,310.00 |       | 3,000.00 |             | 7,500.00 |         | 5,800.00  |        | 19,610.00 |
| 101       |      | 0.00     |       | 3,000.00 |             | 0.00     |         | 5,000.00  |        | 8,000.00  |
| Total     | 0.00 | 3,310.00 | 0.00  | 8,000.00 | 0.00        | 7,500.00 | 290.00  | 23,400.00 | 290.00 | 42,210.00 |

Mark Jason D. Ellazar Name and Signature of Collecting Officer

> Collecting Officer Position

Report generated with UP eBusiness Suite Release 1.0 on February 20, 2023 15:10:15

DISCLAIMER: The screenshots in this document are for illustration purposes only and may not be the same as the final user interface.